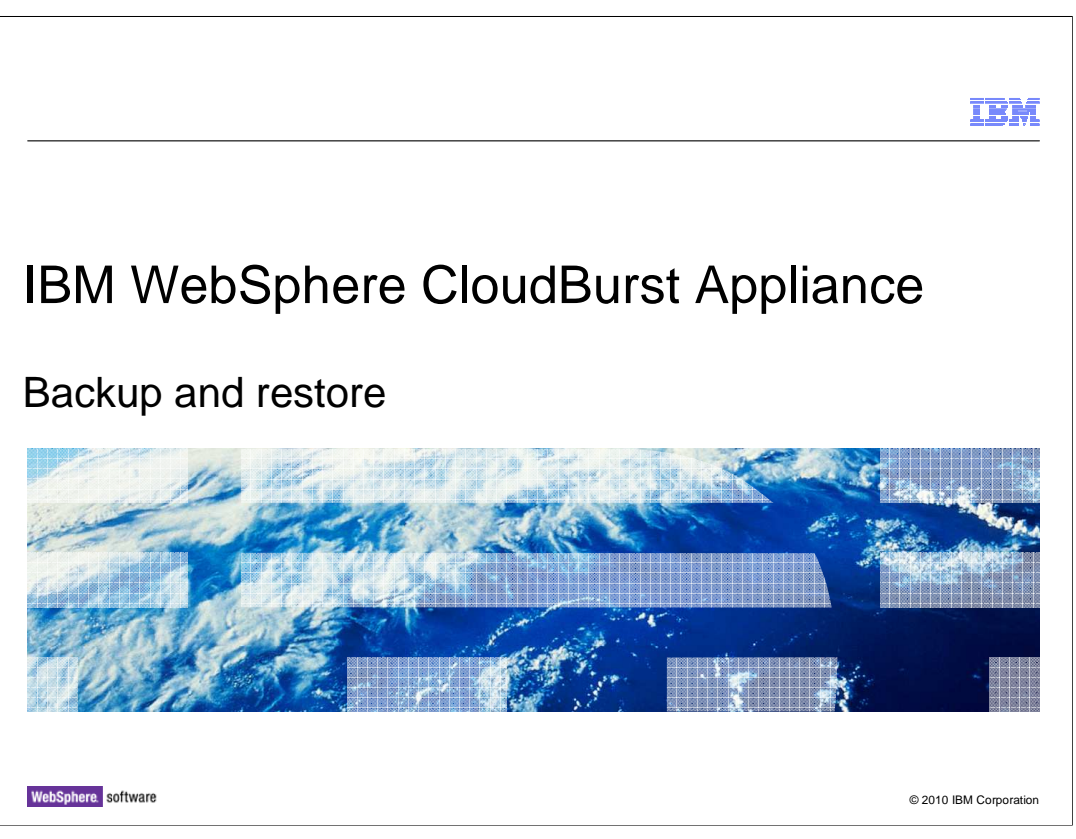

This presentation will discuss the IBM<sup>®</sup> WebSphere<sup>®</sup> CloudBurst<sup>™</sup> Appliance backup and restore process.

|                                               |               |  | IBM                    |
|-----------------------------------------------|---------------|--|------------------------|
| Agenda                                        |               |  |                        |
|                                               |               |  |                        |
|                                               |               |  |                        |
| <ul> <li>Process overview</li> </ul>          | N             |  |                        |
| <ul> <li>Performing a bac</li> </ul>          | ckup          |  |                        |
| <ul> <li>Restoring the appropriate</li> </ul> | pliance       |  |                        |
|                                               |               |  |                        |
|                                               |               |  |                        |
|                                               |               |  |                        |
|                                               |               |  |                        |
|                                               |               |  |                        |
|                                               |               |  |                        |
|                                               |               |  |                        |
|                                               |               |  |                        |
| 2 Backup                                      | p and restore |  | © 2010 IBM Corporation |

First you will walk through what is involved in backing up your IBM WebSphere CloudBurst Appliance and then you will go over what is involved in backing up your running virtual systems.

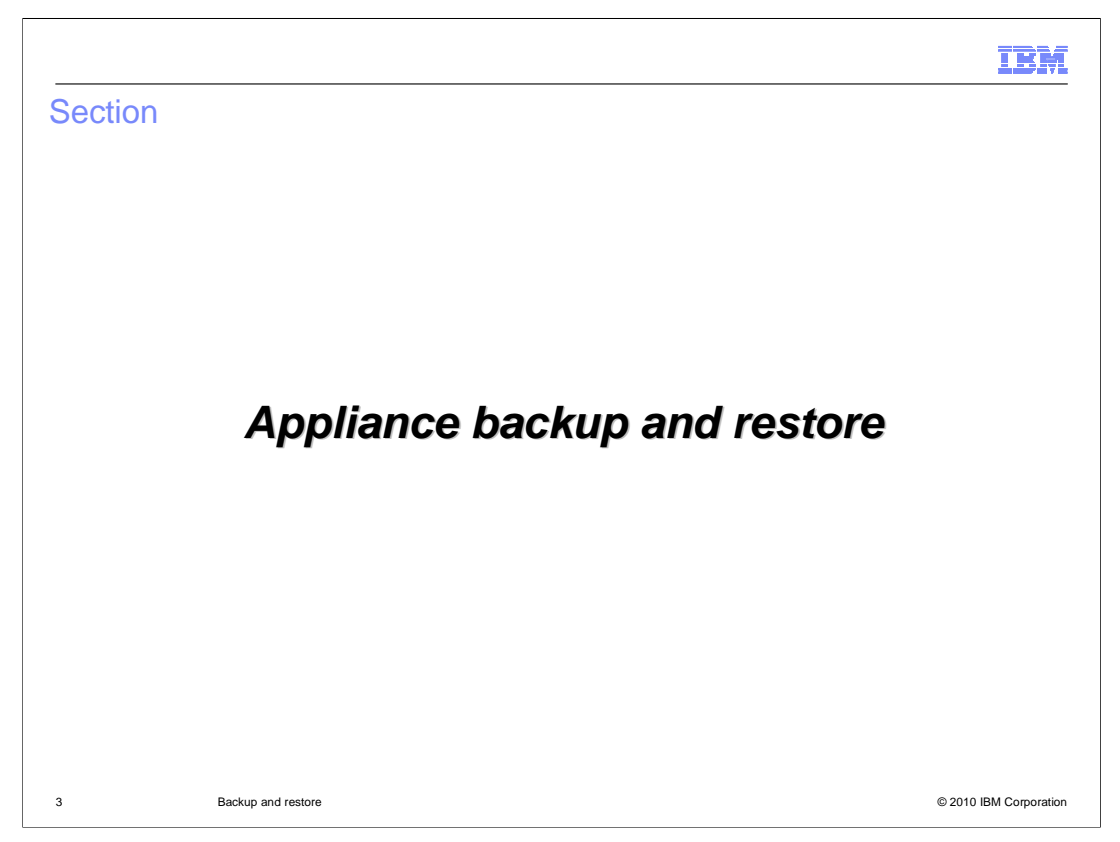

This section will cover the backup and restore feature of your IBM WebSphere CloudBurst Appliance.

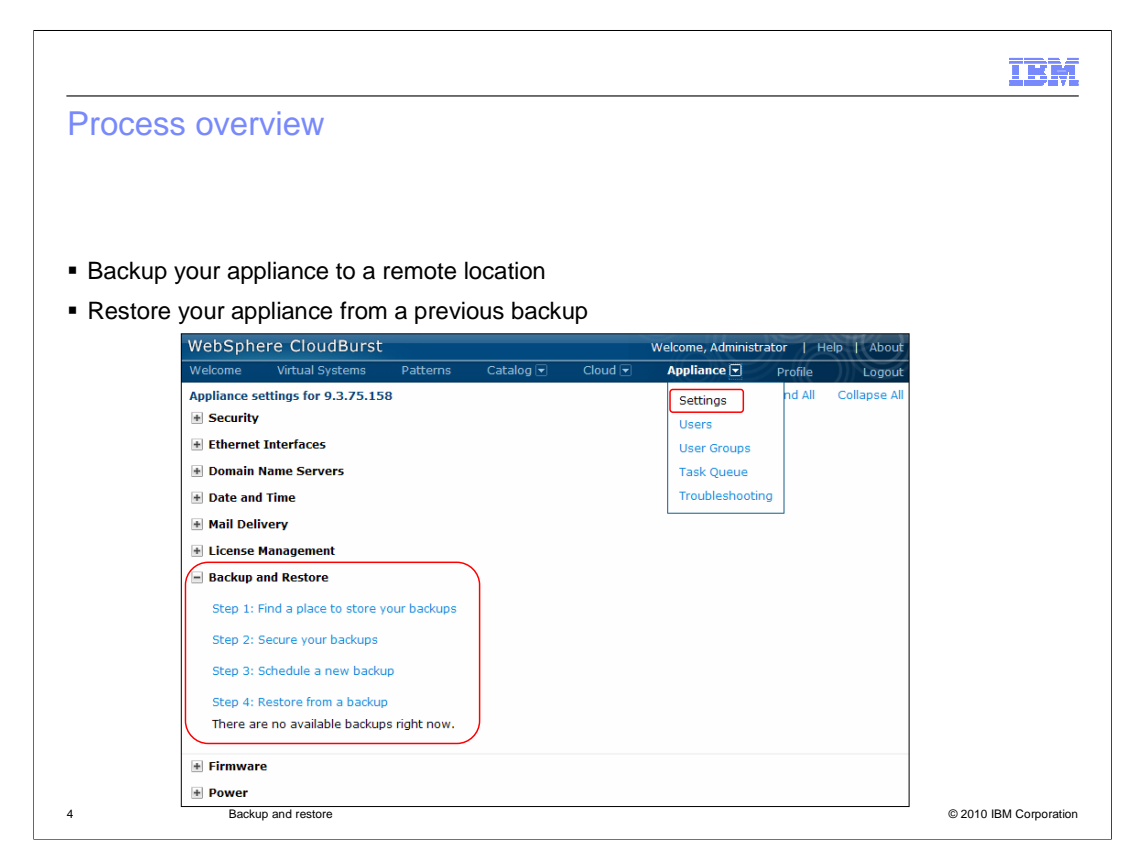

The backup and restore feature can be located by navigating to the "**Appliance**" tab and then to "**Settings**". The backup function streams a backup image to a remote location, maintaining an identical state to the time it was backed up. The backup images contain all of the data that is needed to restore IBM WebSphere CloudBurst Appliance to the specific point in time the backup image was taken. Using the restore option, you can restore the virtual system to that previous state.

|                                                       | Backup and Restore                                                                                                    |                                                                    |
|-------------------------------------------------------|----------------------------------------------------------------------------------------------------|--------------------------------------------------------------------|
| Find a place to store your backup                     | Step 1: Find a place to store                                                                                                    | e your backups                                                     |
|                                                       | This step is required. You m                                                                                                    | nust specify where backups will be stored.                         |
| Secure your backups                                   | Host:                                                                                                    | None provided                                                      |
| <ul> <li>Have appliance generate a keypair</li> </ul> | Path:                                                                                                    | None provided                                                      |
| - Upload your own certificate                         | User name:                                                                                                    | None provided                                                      |
|                                                       | Password:                                                                                                    | •••••• [edit]                                                      |
| <ul> <li>Schedule a new backup</li> </ul>             | 🛕 You must provide a host                                                                                                    | name.                                                              |
| <ul> <li>Restore from a backup</li> </ul>             | Step 2: Serure your backlins                                                                                                    |                                                                    |
|                                                       | This step is required. You m                                                                                                    | nust generate a keypair or provide your own certifica              |
|                                                       | Generate your own keypa                                                                                                    | ir Upload your own certificate                                     |
|                                                       | New pageword                                                                                                    | Browse                                                             |
|                                                       | New password                                                                                                    | Lipload                                                            |
|                                                       | Verify password                                                                                                    | opicad                                                             |
|                                                       |                                                                                                    |                                                                    |
|                                                       | Generate                                                                                                    |                                                                    |
|                                                       | Generate<br>Step 3: Schedule a new bac                                                                                                    | skup                                                               |
|                                                       | Generate<br>Step 3: Schedule a new bao<br>Select a date and time to co                                                                         | ckup<br>reate the backup (the default is right now).               |
|                                                       | Generate<br>Step 3: Schedule a new bac<br>Select a date and time to co<br>Thursday, April 16, 2009                                             | ckup<br>reate the backup (the default is right now).               |
|                                                       | Generate<br>Step 3: Schedule a new bac<br>Select a date and time to co<br>Thursday, April 16, 2009<br>Schedule                                 | ckup<br>reate the backup (the default is right now).<br>2:38:27 PM |
|                                                       | Generate<br>Step 3: Schedule a new back<br>Select a date and time to co<br>Thursday, April 16, 2009<br>Schedule<br>Step 4: Restore from a back | ckup<br>reate the backup (the default is right now).<br>2:38:27 PM |

This slide shows an expanded view of the backup and restore feature. As you can see there are four steps. Step one is the step in which you specify a location to send your backup to. Step two configures the encryption settings used for future backups. Step three schedules your backup. Step four restores your IBM WebSphere CloudBurst Appliance to a previous backup. The next few slides will go over each of these steps in detail.

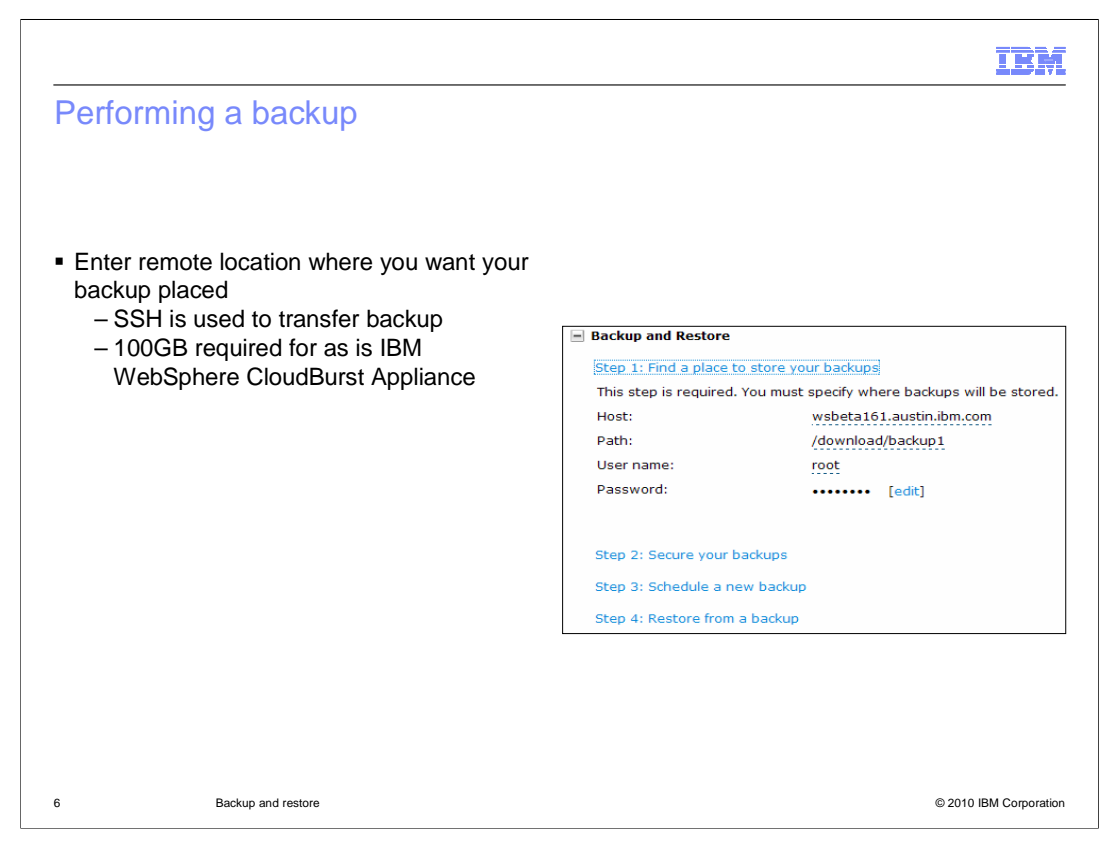

The first step in creating a backup of your IBM WebSphere CloudBurst Appliance is to determine a remote location that can hold your backup image. The size of your backup image is dependent on the content of your appliance, but backup images can be as large as 100 gigabytes in size. After you have found a remote location to house your backup the next step is to specify the information in step one, shown above.

The host field specifies the host name of the SSH server used for storing your backup images. The path field specifies the path to the directory on the SSH server where backup images are stored. The user name field specifies the user that is used to establish a connection with the SSH server and the password field specifies the password associated with the user defined in the user name field.

|                                                            |                                                                                      | IBM                           |
|------------------------------------------------------------|--------------------------------------------------------------------------------------|-------------------------------|
| Performing a backup                                        |                                                                                      |                               |
|                                                            |                                                                                      |                               |
|                                                            |                                                                                      |                               |
| <ul> <li>Backup encryption is accomplis</li> </ul>         | hed either by:                                                                       |                               |
| <ul> <li>uploading your certificate</li> <li>OR</li> </ul> |                                                                                      |                               |
| <ul> <li>appliance generated keypai</li> </ul>             | r                                                                                    |                               |
|                                                            |                                                                                      |                               |
|                                                            | Backup and Restore                                                                   |                               |
|                                                            | Step 1: Find a place to store your backups                                           |                               |
|                                                            | Step 2: Secure your backups<br>This step is required. You must generate a keypair or | provide your own certificate. |
|                                                            | Generate your own keypair                                                            | Upload your own certificate   |
|                                                            | •••••                                                                                | Browse                        |
|                                                            |                                                                                      | Upload                        |
|                                                            | Generate: Download the backup private key                                            |                               |
|                                                            | Step 3: Schedule a new backup                                                        |                               |
|                                                            | Step 4: Restore from a backup                                                        |                               |
|                                                            |                                                                                      |                               |
|                                                            |                                                                                      |                               |
| 7 Backup and restore                                       |                                                                                      | © 2010 IBM Corporation        |

The second step in the creation of your backup is to encrypt the backup. You have two choices when encrypting your backup. Either you can upload your own certificate or you can have WebSphere CloudBurst generate one for you.

Uploading your own certificate can be accomplished by clicking the "**Browse...**" text box located under "**Upload your own certificate**", choosing your certificate and then clicking the "Upload" button. The certificate needs to be a valid X509 compliant certificate.

To have WebSphere CloudBurst generate a new keypair to use for this backup requires you to enter a pass phrase which is located under "**Generate your own keypair**" and then pressing the "**Generate**" button. After you click the "**Generate**" button a link opens to the right of the button. Click this link to download the keypair to your system.

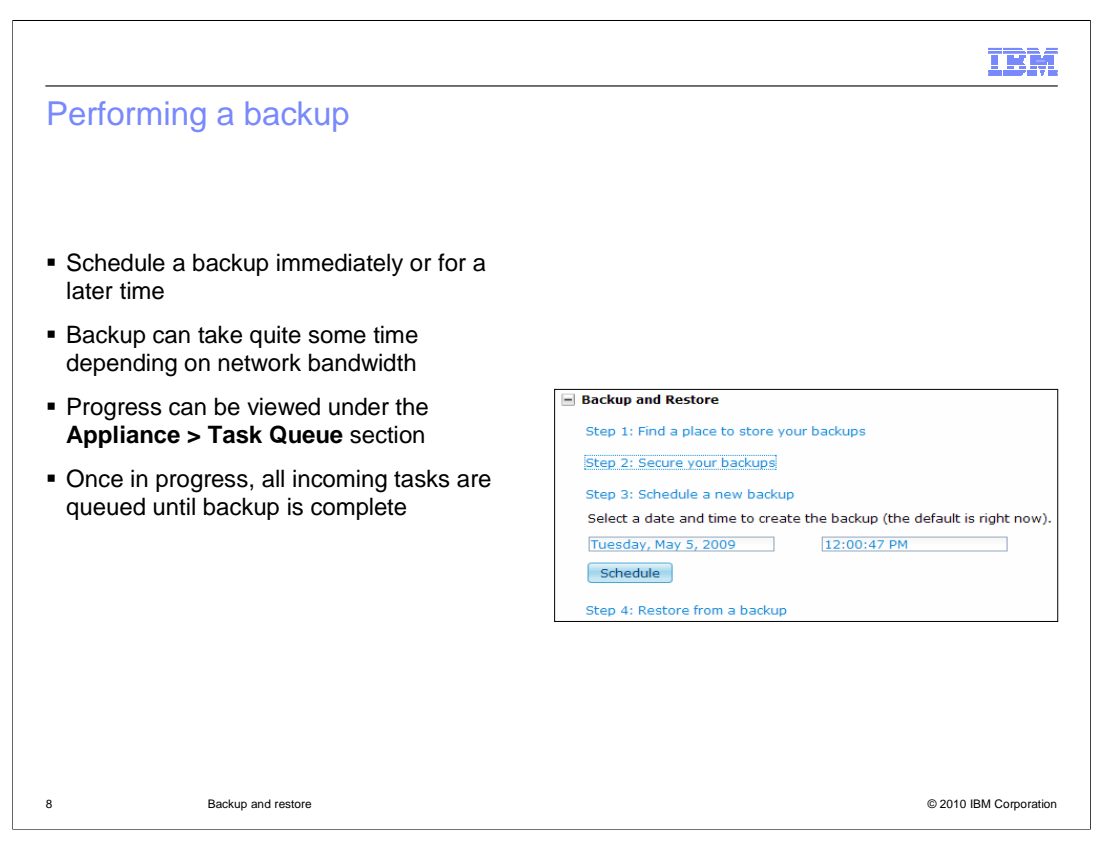

The final step in creating your backup is to schedule a time for the backup to take place. You can either schedule it immediately which is the default or you can schedule it for a future date and time. Once you have chosen your time then click the **"Schedule**" button to start the backup process. The task is placed in the task queue. The **"Task Queue**" is located under the **"Appliance**" tab. You can monitor the progress from here.

While the backup task is running, all incoming tasks are placed in the queue and do not begin until after the backup task has completed.

There is no progress indicator to track progress. Once the backup task is complete it is removed from the task queue. Backing up your IBM WebSphere CloudBurst Appliance can take quite a bit of time depending on the speed of your network.

|                                                                                                    | IBM                                                                                                    |
|----------------------------------------------------------------------------------------------------|----------------------------------------------------------------------------------------------------|
| Restoring the appli                                                                                                    | ance                                                                                                   |
| <ul> <li>Before beginning         <ul> <li>Ensure Step1 points</li> <li>Verify the firmware I</li> <li>Ensure you have ke</li> </ul> </li> </ul> | to the correct backup location to restore<br>evel on appliance and backup match<br>y to decrypt backup |
| This stop is required. Y                                                                                                    | store your backups                                                                                     |
| His step is required. It                                                                                                    | nlague rainmaker raleigh ihm som                                                                       |
| HUSL                                                                                                    | plague.railmaker.raieign.ibm.com                                                                       |
| Path:                                                                                                    | /build/jobs/trunk/builds/2507/archive/trunk/build<br>/output/artifacts/backup                          |
| User name:                                                                                                    | root                                                                                                   |
| Password:                                                                                                    | •••••• [edit]                                                                                          |
|                                                                                                    |                                                                                                    |
| 9 Backup and restore                                                                                                    | © 2010 IBM Corporation                                                                                 |

When you need to restore from a previous backup you must ensure that the host and pathname defined in step one are correct. The restore feature was designed with one backup location in mind. For example if you made backup "A" in location "A" and then did another backup "B" in location "B" and now you wanted to restore backup "A" you have to go back to step one and reset the host and path information to point to backup "A". By default the information saved in step one is the last information entered. The firmware level on your appliance must match the firmware level from the backup. You will need the encryption key to decrypt the backup. The backup operation can take quite some time to complete. The status of the process can be found in the "**Task Queue**" section of the "**Appliance**" tab. The only indication that it is completed is that the task is removed from the queue.

|     |                            | 0                  |                                                    |                                                    |                                                                                        | IBM                                                                      |
|-----|----------------------------|--------------------|----------------------------------------------------|----------------------------------------------------|----------------------------------------------------------------------------------------|--------------------------------------------------------------------------|
|     | Restoring                  | the applia         | ance                                               |                                                    |                                                                                        |                                                                          |
| Ste | p 4: Restore from a backup |                    |                                                    |                                                    |                                                                                        |                                                                          |
|     | Archive file date          | Firmware version   | Certificate issuer                                 | Certificate subject                                | Serial Number                                                                          |                                                                          |
| *   | 11:08 Sat, Nov 21, 2009    | 1.1.0.0-1/266      | O=IBM WebSphere Rainmaker<br>CN=Backup and Restore | O=IBM WebSphere Rainmaker<br>CN=Backup and Restore | 1/3495261/22/4/8/650                                                                   | Restore                                                                  |
|     |                            |                    |                                                    |                                                    |                                                                                        | backupPrivateKey                                                         |
|     |                            |                    |                                                    |                                                    |                                                                                        | ••••                                                                     |
|     |                            |                    |                                                    |                                                    | R.                                                                                     | Upload Restore                                                           |
|     |                            |                    |                                                    |                                                    | ·                                                                                      | The private key has been<br>uploaded - you can now start<br>the restore. |
|     |                            |                    | -                                                  | Fask Queue statu                                   | us message                                                                             |                                                                          |
|     |                            |                    | Task Flow                                          |                                                    | Status                                                                                 |                                                                          |
|     |                            |                    | X Restoring appliance                              | e data                                             | Active [CWZCO30<br>run completed succe<br>verified backup imag<br>Continuing restore,] | 018I: Restore dry<br>essfully and<br>e integrity.                        |
|     |                            |                    |                                                    |                                                    |                                                                                        |                                                                          |
|     | 10                         | Backup and restore |                                                    |                                                    |                                                                                        | © 2010 IBM Corporation                                                   |

When you need to restore from a previous backup you navigate to step four of the backup and restore section. Click the "**Restore**" link to the right of the backup you want to restore. You must upload the key / password to do the restore. The appliance will do a dry run to ensure the archive is valid. Once the restore is in progress, you will see a percentage indicator throughout the restore. Once the restore is complete, the IBM WebSphere CloudBurst appliance will restart.

| Section |                    | IBM                    |
|---------|--------------------|------------------------|
|         | Summary            |                        |
|         |                    |                        |
| 11      | Backup and restore | © 2010 IBM Corporation |

This section will summarize the backup and restore presentation.

|                                               |                                                                                    | IBM                    |
|-----------------------------------------------|------------------------------------------------------------------------------------|------------------------|
| Summary                                       | ,                                                                                  |                        |
|                                               |                                                                                    |                        |
| <ul> <li>IBM WebSt<br/>and restore</li> </ul> | phere CloudBurst Appliance provides a mechanism by which you car<br>your appliance | i back up              |
|                                               |                                                                                    |                        |
|                                               |                                                                                    |                        |
|                                               |                                                                                    |                        |
|                                               |                                                                                    |                        |
|                                               |                                                                                    |                        |
|                                               |                                                                                    |                        |
|                                               |                                                                                    |                        |
| 12                                            | Backup and restore                                                                 | © 2010 IBM Corporation |

In summary, IBM WebSphere CloudBurst Appliance provides a mechanism by which you can back up and restore your appliance using the backup and restore feature under the appliance -> settings option.

|                                                                                                    | IBM         |
|----------------------------------------------------------------------------------------------------|-------------|
| Feedback                                                                                                    |             |
|                                                                                                    |             |
|                                                                                                    |             |
| Your feedback is valuable                                                                                               |             |
| You can help improve the quality of IBM Education Assistant content to better meet your<br>needs by providing feedback. |             |
| Did you find this module useful?                                                                                        |             |
| Did it help you solve a problem or answer a question?                                                                   |             |
| Do you have suggestions for improvements?                                                                               |             |
|                                                                                                    |             |
| Click to send e-mail feedback:                                                                                          |             |
| mailto:iea@us.ibm.com?subject=Feedback_about_CB11_BackupRestore.ppt                                                     |             |
|                                                                                                    |             |
| This module is also available in PDF format at:/CB11_BackupRestore.pdf                                                  |             |
|                                                                                                    |             |
|                                                                                                    |             |
| 13 Backup and restore © 2010 IBM                                                                                        | Corporation |

You can help improve the quality of IBM Education Assistant content by providing feedback.

## Trademarks, copyrights, and disclaimers

IBM, the IBM logo, ibm.com, and the following terms are trademarks or registered trademarks of International Business Machines Corporation in the United States, other countries, or both:

CloudBurst IBM WebSphere

If these and other IBM trademarked terms are marked on their first occurrence in this information with a trademark symbol (()) or TM), these symbols indicate U.S. registered or common law trademarks owned by IBM at the time this information was published. Such trademarks may also be registered or common law trademarks in other countries. A current list of other IBM trademarks is available on the Web at "Copyright and trademark indimation" at <u>http://www.ibm.com/end/es.stml</u>

Other company, product, or service names may be trademarks or service marks of others.

Product data has been reviewed for accuracy as of the date of initial publication. Product data is subject to change without notice. This document could include technical inaccuracies or typographical errors. IBM may make improvements or changes in the products or programs described herein at any time without notice. Any statements regarding IBM's future direction and intent are subject to change or withdrawal without notice, and represent goals and objectives only. References in this document to IBM products, programs, or services does not imply that IBM intends to make such products, programs or services available in all countries in which IBM operates or does business. Any reference to an IBM Program Product in this document is not intended to state or imply that only that program product may be used. Any functionally equivalent program, that does not infinge IBM's intellectual property rights, may be used instead.

THE INFORMATION PROVIDED IN THIS DOCUMENT IS DISTRIBUTED 'AS IS' WITHOUT ANY WARRANTY, EITHER EXPRESS OR IMPLIED. IBM EXPRESSLY DISCLAIMS ANY WARRANTIES OF MERCHANTABILITY, FITNESS FOR A PARTICULAR PURPOSE OR NONINFRINGEMENT. IBM shall have no responsibility to update this information. IBM products are warranted, if at all, according to the terms and conditions of the agreements (for example, IBM Customer Agreement, Statement of Limited Warrany, International Program License Agreement, etc.) under which they are provided. Information concerning non-IBM products was obtained from the suppliers of those products, their published announcements or other publicity available sources. IBM has not tested those products in connection with this publication and cannot confirm the accuracy of performance, compatibility or any other claims related to non-IBM products.

IBM makes no representations or warranties, express or implied, regarding non-IBM products and services.

The provision of the information contained herein is not intended to, and does not, grant any right or license under any IBM patents or copyrights. Inquiries regarding patent or copyright licenses should be made, in writing, to:

IBM Director of Licensing IBM Corporation North Castle Drive Armonk, NY 10504-1785 U.S.A.

Performance is based on measurements and projections using standard IBM benchmarks in a controlled environment. All customer examples described are presented as illustrations of how those customers have used IBM products and the results they may have achieved. The actual throughput or performance that any user will experience will vary depending upon considerations such as the amount of multiprogramming in the user's job stream, the I/O configuration, the storage configuration, and the workload processed. Therefore, no assurance can be given that an individual user will achieve throughput or performance improvements equivalent to the ratios stated here.

© Copyright International Business Machines Corporation 2010. All rights reserved.

Note to U.S. Government Users - Documentation related to restricted rights-Use, duplication or disclosure is subject to restrictions set forth in GSA ADP Schedule Contract and IBM Corp.

14

© 2010 IBM Corporation

IBM